## To change your e-mail address in MyMathLab or MathXL

Log in to <u>www.mymathlab.com</u> or <u>www.mathxl.com</u> as usual.

Click on your name in the top right bar.

Select Account.

It will prompt you again for your login and password. Sign in again – this is a security precaution in case you walk away from a computer while still logged in.

To the right of your e-mail address, click Edit.

Change the e-mail address in the appropriate box.

Click "done".

Click "sign out" in the top right bar. (This closes the Account, but not MyMathLab.)

## To change your e-mail address in Math XL:

Log in to mathxl.com as usual.

Do <u>not</u> click the class as usual. From the page listing your courses, click "edit account information" in the upper right corner.

It will prompt you again for your login and password.

Click on "Edit Account Info". (There's also another edit button, read carefully to pick the right one.)

Change the e-mail address in the appropriate box.

Scroll down to the bottom and click "save".

To make the window go away click "log out".

## To change your e-mail address in Math XL:

Log in to mathxl.com as usual.

Do <u>not</u> click the class as usual. From the page listing your courses, click "edit account information" in the upper right corner.

It will prompt you again for your login and password.

Click on "Edit Account Info". (There's also another edit button, read carefully to pick the right one.)

Change the e-mail address in the appropriate box.

Scroll down to the bottom and click "save".

To make the window go away click "log out".

## To change your e-mail address in Math XL:

Log in to mathxl.com as usual.

Do <u>not</u> click the class as usual. From the page listing your courses, click "edit account information" in the upper right corner.

It will prompt you again for your login and password.

Click on "Edit Account Info". (There's also another edit button, read carefully to pick the right one.)

Change the e-mail address in the appropriate box.

Scroll down to the bottom and click "save".

To make the window go away click "log out".